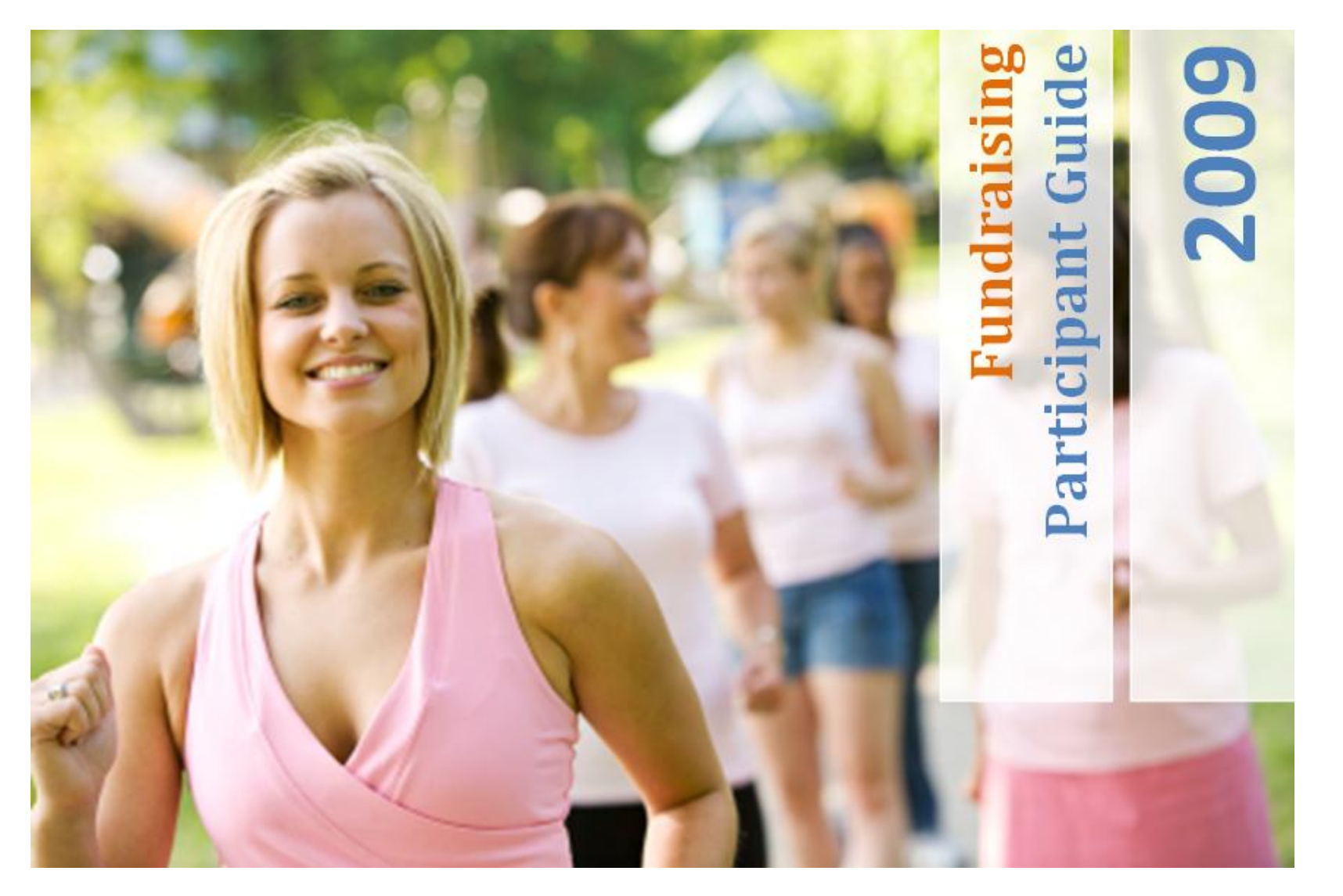

Follow these easy steps to start your Online fundraising!

# **Table of Contents**

### **Participants**

| • | Be a Successful Fundraiser (Part #1) |     |
|---|--------------------------------------|-----|
|   | Customize your webpage               | 3   |
| • | Be a Successful Fundraiser (Part #2) |     |
|   | Send Emails                          | 4-5 |
| • | Be a Successful Fundraiser (Part #3) |     |
|   | Collect Pledges                      | 5-6 |
| • | Recap Summary                        | 6   |

# **Participants**

### Be a Successful Fundraiser (Part #1)

There are three key elements in becoming a successful fundraiser.

### 1. Customize your web page

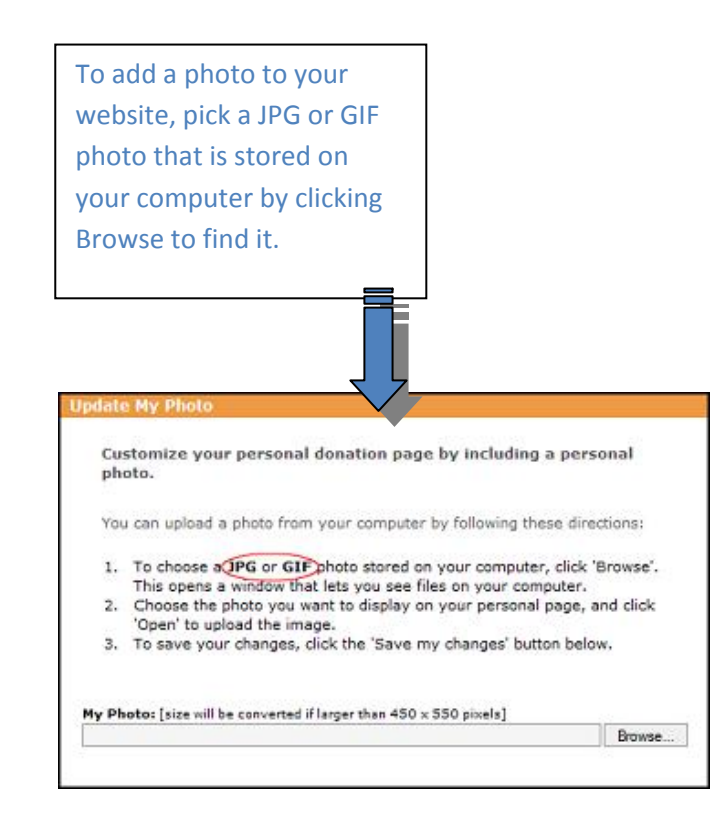

### **Customize Your Web Page**

Log into your account and check out your <u>'To Do</u> List'. Now is the best time to personalize your fundraising page. Personalize your headline and message that appears on your page to make it more compelling for your friends and family. Include information about your previous participation in this event. During the course of the event, you can come back to this page often to update the information, add personal details as to why you chose this cause and how it has impacted your life.

#### pdate Donation Message on My Fundraising Page

Customize the message that is displayed to your friends & family on your personal fundraising page. To save your changes, click the 'Save my changes' button below. To preview your changes click the 'Preview Page' above.

#### My Headline:

Welcome to my personal fundraising page

#### My Message:

I am participating in the Run for the Cause in an effort to raise as much money as possible to support Martian children. Please sponsor me and help the kids.

This is my 3rd time running in this event, I am trying to beat my record in both time and pledges collected.

Thanks in advance!

Customize your personal donation page for a family or couple instead:

(\* Sponsor Me

C Sponsor Us

Here is a sample website. Note the icons to link this page to popular social networking sites. You can easily add a link back to this page on your Facebook account for example, and text the link to your friends and family. The key to really successful fundraising is providing as many people as possible with a link back to this page.

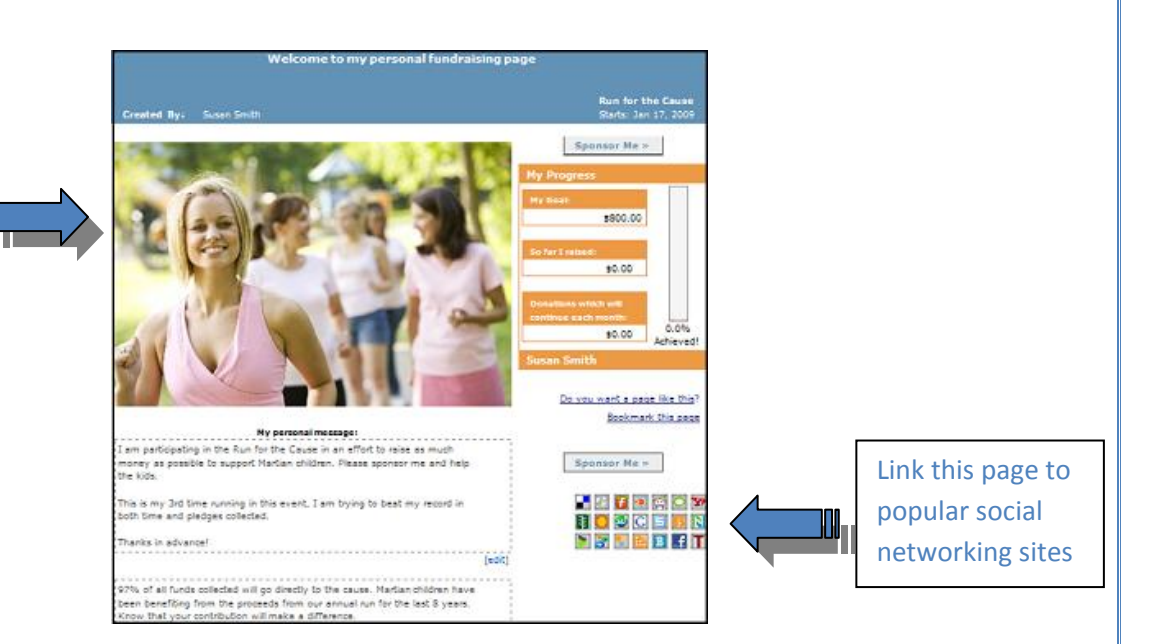

### Be a Successful Fundraiser (Part #2)

There are three key elements in becoming a successful fundraiser

### 2. Send Emails

There are a minimum of two email templates already set up for you, and one option to start an email from scratch. It's a good idea to send a follow up email a few weeks after sending your original emails. A link to your fundraising web page will automatically be added to the bottom of your email.

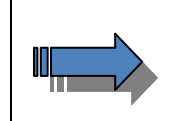

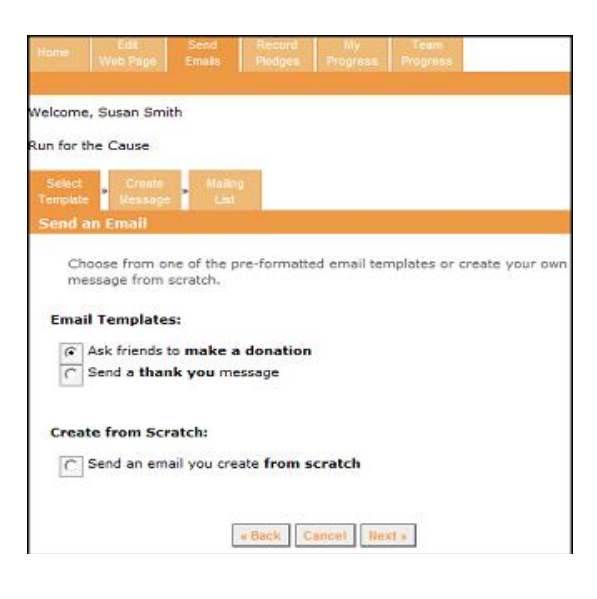

4

In this area of your account, you can import your computer's address book.

To import your email contacts, first click the appropriate name of your email client. This will open some easy to follow information that describes how to save your contact list to your computer. Then you simply click browse to find it on your computer and watch it upload.

You can also manually enter email addresses one at a time. Don't forget to click "Add Email Addressess" when finished.

| elcome, r s                                                                                                    |                                                                                          |                                            |                                     |              |
|----------------------------------------------------------------------------------------------------|------------------------------------------------------------------------------------------|--------------------------------------------|-------------------------------------|--------------|
| bina's Test Irong                                                                                                    | nan                                                                                      |                                            |                                     |              |
|                                                                                                    |                                                                                          |                                            |                                     |              |
| and the second second s |                                                                                          |                                            |                                     |              |
| The second second second                                                                                                    | a my Address Book                                                                        | s<br>sete fad decore he                    | eek                                 |              |
| Gmail, Hotmail, G                                                                                                    | bytook, Outlook Express                                                                  | , Yahool, Other                            | , Common Iss                        | sous         |
|                                                                                                    |                                                                                          |                                            |                                     |              |
|                                                                                                    |                                                                                          |                                            |                                     | Br           |
|                                                                                                    |                                                                                          |                                            | /                                   |              |
| View aw                                                                                                    | r privacy statement                                                                      |                                            | Upload                              | Con          |
|                                                                                                    |                                                                                          |                                            | -                                   |              |
|                                                                                                    |                                                                                          |                                            |                                     |              |
| and the second second                                                                                                    | A LAND DOWN                                                                              |                                            |                                     |              |
| Add Emails to n<br>Add your friend<br>names & email<br>from box to box                                                                                                    | ny Address Book<br>s' contact information<br>addresses in the fields                     | to your addres<br>below. (Tip: h           | ss book, by e<br>nit <tab> to</tab> | ente<br>quic |
| Add Emails to n<br>Add your friend<br>names & email<br>from box to box<br>First Name 1                                                                                                    | iv Address Book<br>s' contact information<br>addresses in the fields<br>)<br>Last Name:  | to your addres<br>below. (Tip: h<br>Email: | ss book, by e<br>nit <tab> to</tab> | ente<br>quic |
| Add Emails to n<br>Add your friend<br>names & email<br>from box to box<br>First Name 1                                                                                                    | ny Address Book<br>s' contact information<br>addresses in the fields<br>.)<br>Last Name: | to your addres<br>below. (Tip: h<br>Email: | ss book, by e<br>nit <tab> to</tab> | ente<br>quic |
| Add Emails to n<br>Add your friend<br>names & email<br>from box to box<br>First Name 1                                                                                                    | ny Address Book<br>s' contact information<br>addresses in the fields<br>)<br>Last Name:  | to your addres<br>below. (Tip: h<br>Emails | ss book, by e<br>nit <tab> to</tab> | ente<br>quic |
| Add Emails to n<br>Add your friend<br>names & email<br>fram box to box<br>First Name 1                                                                                                    | ny Address Book<br>s' contact information<br>addresses in the fields<br>)<br>Last Name:  | to your addres<br>below. (Tip: h<br>Emails | ss book, by e<br>nit <tab> to</tab> | ante<br>quic |
| Add Emails to n<br>Add your friend<br>names & email<br>from box to box<br>First Name 1                                                                                                    | ny Address Book<br>s' contact information<br>addresses in the fields<br>)<br>Last Name:  | to your addres<br>below. (Tip: h<br>Email: | ss book, by e<br>hit <tab> to</tab> | ente<br>quic |
| Add Emails to n<br>Add your friend<br>names & email<br>from box to box<br>First Name 1                                                                                                    | ny Address Book s' contact information addresses in the fields ) Last Name:              | to your addres<br>below. (Tip: h<br>Emails | ss book, by e<br>nit <tab> to</tab> | ente<br>quic |
| Add Emails to n Add your friend names & email. from box to box First Name 1                                                                                                    | ny Address Book s' contact information ddresses in the fields ) Last Name:               | to your addres<br>below. (Tip: h<br>Emails | ss book, by 4<br>nit <tab> to</tab> | guic         |
| Add Emails to n Add your friend names & email from box to box First Name 1                                                                                                    | ny Address Book                                                                          | to your addres<br>below. (Tip: h           | ss book, by e<br>nit <tab> to</tab> | ente         |
| Add Emails to n Add your friend Add your friend From box to box First Name I                                                                                                    | ny Address Book                                                                          | to your addres<br>below. (Tip: h           | ss book, by e<br>nit <tab> to</tab> | ante         |
| Add Emails to n Add your friend mames & email from box to box First Name 1                                                                                                    | ny Address Book                                                                          | to your addres<br>below. (Tip: h<br>Email: | ss book, by e                       | guic         |
| Add Emails to n Add your friend Add your friend Frem box to box First Name 1                                                                                                    | ny Address Book                                                                          | to your addres<br>below. (Tip: h<br>Email: | ss book, by e<br>nit <tab> to</tab> | ente<br>quic |
| Add Emails to n Add your friend Add your friend From box to box First Name I                                                                                                    | ny Address Book                                                                          | to your addres<br>below. (Tip: h           | ss book, by<br>iit <tab> to i</tab> | ante<br>quic |
| Add Emails to n Add your friend mames & email from box to box First Name 1                                                                                                    | ny Address Book                                                                          | to your addres<br>below. (Tip: h<br>Emails | ss book, by<br>it <tab> to</tab>    | ante<br>quic |

## Be a Successful Fundraiser (Part #3)

There are three key elements in becoming a successful fundraiser

### **3. Collect Pledges**

In this area of your account, you can print blank pledge forms. Print off as many forms as you need and hand them out to friends, family and colleagues to help collect pledges. By clicking the 'Add Pledge' button, you can record all of the pledges you have received offline to automatically update the thermometer on your fund-raising page.

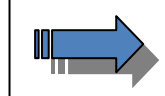

,

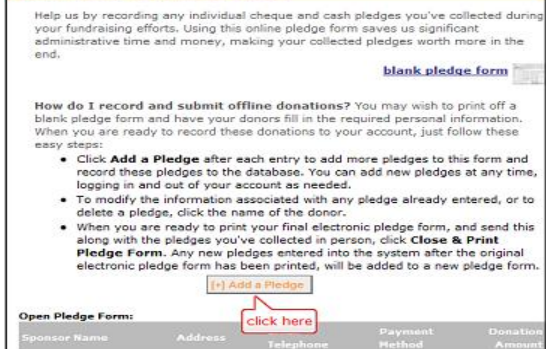

-- No offline pledges recorded yet --

All the pledges you have entered are considered 'pending' pledges, until the organization has received and confirmed them. At that point, they will be counted towards your fundraising progress. Donations made by credit card, will automatically be added in. To view any of the details of your progress, you can click here or the manage progress section.

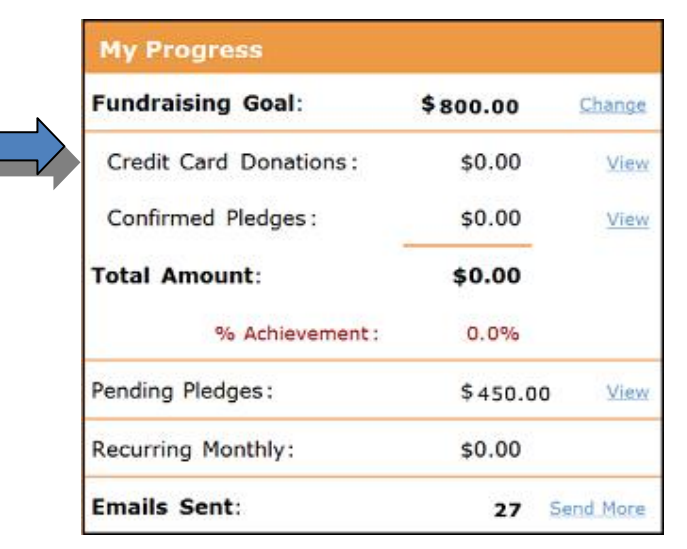

## **Recap Summary**

So remember, as a participant, you can really personalize your web page, send lots of emails, request donations, ask family and friends to support you and keep your eye on your goal! It's fun!

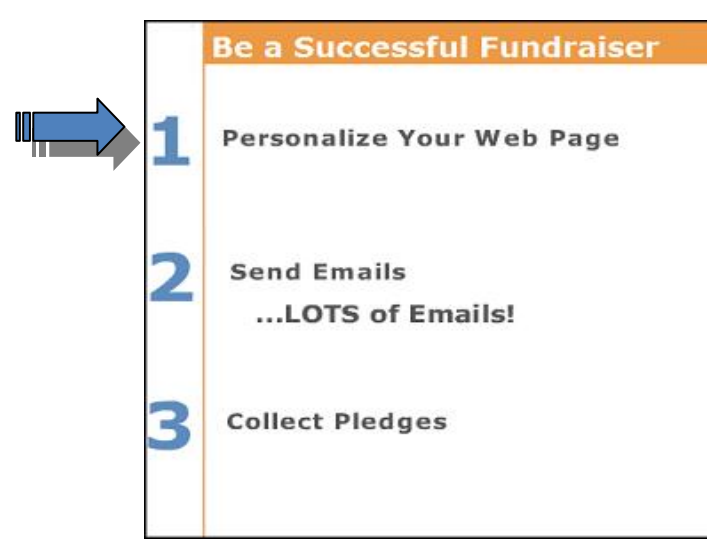

We wish you all the best with your online fundraising!

*gift*tool